## Nastavenie eKasa v programe POHODA

(1.0 od verzie POHODY Rel. 12109)

Otvorte si agendu **Globálne nastavenie** cez hlavné menu **Nastavenie/Globálne nastavenie**. V sekcii eKasa si zapnite voľbu "Zapnúť eKasu".

| 😤 POHODA Komple                                                                                                    | t - [Globálne                                                                                       | nastavenie]                                                                                                    |                                                                                                    |                                                                                               |                                                                                            |                                                                                        |                                                                                                    |                                                                                                    |                                                        |        | _ |                              | Х        |
|----------------------------------------------------------------------------------------------------|----------------------------------------------------------------------------------------------------|----------------------------------------------------------------------------------------------------|----------------------------------------------------------------------------------------------------|-----------------------------------------------------------------------------------------------|--------------------------------------------------------------------------------------------|----------------------------------------------------------------------------------------|----------------------------------------------------------------------------------------------------|----------------------------------------------------------------------------------------------------|--------------------------------------------------------|--------|---|------------------------------|----------|
| <u>S</u> úbor <u>N</u> astaveni                                                                                                    | e <u>A</u> dresár                                                                                   | Účtovní <u>c</u> tvo                                                                                                    | <u>F</u> akturácia                                                                                                    | S <u>k</u> lady                                                                               | M <u>z</u> dy                                                                              | <u>J</u> azdy                                                                          | Maje <u>t</u> ok                                                                                         | Pom <u>o</u> cník                                                                                                 |                                                        |        |   |                              |          |
| : 🕸 🍙 🏔 🕻                                                                                                    | @ •   2                                                                                             | <b>₹</b> - [ + -                                                                                                    |                                                                                                    |                                                                                               |                                                                                            |                                                                                        | •                                                                                                    | 🖿 - 🤣                                                                                                    | 🧿 🖩 🔳                                                  | al 🔜 🛛 |   | 🗖 🏹 🖬                        |          |
| Sekcia<br>Platby<br>Pokladňa<br>Poplatky<br>Preplatky<br>Dane<br>DPH<br>DPH - ostatné<br>DPH - preúčtovanie<br>Daň z prijmov<br>DPH - osobitná úprava<br>Pohľadávky<br>Záväzky<br>Sklady<br>Doklady so zásobami<br>Pohyby<br>Ceny a zľavy<br>Sklady A<br>Predajky<br>Mzdy<br>Inštitúcie<br>Príplatky<br>Predkontácia<br>Majetok<br>Leasing<br>Centrála<br>Intrastat<br>Prechod na Euro<br>mPOHODA<br>eKasa | eKasa<br>eKasa<br>V príj<br>agen<br>POH<br>Finar<br>Nasti<br>nasta<br>jedni<br>agen<br>neak<br>Zapn | pade hotovostn<br>de Vydané faktu<br>ODA s certifikov<br>ičnej správy.<br>avenie pripojeni<br>ivenom eKasa zi<br>otky aktívna len<br>de Hardware m<br>tívna.<br>out eKasu | ého predaja cr<br>iry a Vydané z<br>vanou online r<br>a je potrebné<br>ariadení. Násle<br>v prípade zap<br>áte zapnutú in | ez agendu<br>álohové fa<br>egistračno<br>vykonať v<br>edne je tla<br>nutej voľb<br>nú ako eKa | Predajky,<br>aktúry je p<br>ou poklad<br>agende ł<br>č na onlin<br>y "Zapnú<br>sa registr. | , Kasa ale<br>potrebné<br>nicou, kt<br>Hardware<br>ne registr.<br>ť eKasu"<br>ačnú poł | bo úhrady f<br>nastaviť prij<br>orá komuni<br>, kde povolí<br>ačnú poklad<br>v Globálnor<br>dadnicu tlač | faktúr v hotov<br>pojenie prog<br>kuje s eKasou<br>fte voľbu "Za<br>Inicu z účtov<br>m nastavení.<br>έ v agendách | vosti v<br>ramu<br>u<br>pnuté" na<br>nej<br>Ak v<br>je |        |   | Agend<br>Globálr<br>nastaver | e<br>nie |
| ОК                                                                                                    |                                                                                                    |                                                                                                    |                                                                                                    |                                                                                               |                                                                                            |                                                                                        |                                                                                                    |                                                                                                    | Nový s.                                                | r.o.   |   | 2019                         | <b>Ø</b> |

Následne si otvoríte agendu **Hardware** cez hlavné menu **Nastavenie/Hardware**. Cez klávesu Insert si založíte nový záznam a z ponuky zariadení si vyberiete možnosť "eKasa". Po vykonaní ostatných nastavení vo formulári povolíte možnosť "Zapnuté" a uložíte daný záznam cez ikonu diskety alebo klávesovou skratkou Ctrl+Enter.

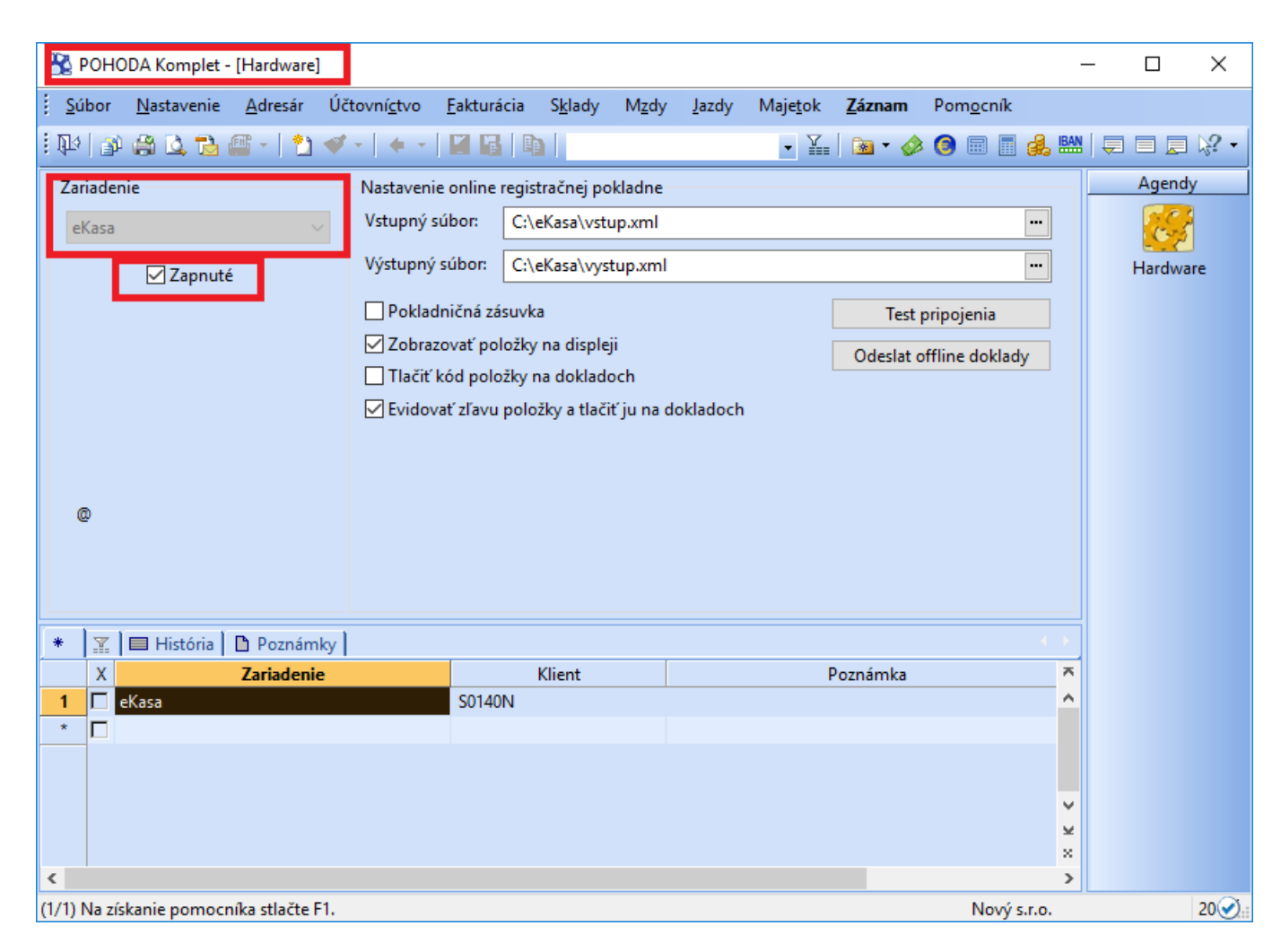

Nastavenie online registračnej pokladnice (ďalej len ORP) vo formulári:

Vstupný súbor – vyberiete priečinok a zadáte názov vstupného súboru pre ORP.

Výstupný súbor – vyberiete priečinok a zadáte názov výstupného súboru z ORP, ktorý program POHODA spracuje.

Test pripojenia – cez tlačidlo si overíte funkčnosť komunikácie s ORP.

**Odoslať offline doklady** – cez tlačidlo môžete ručne poslať príkaz na odoslanie dokladov vytlačených na ORP v režime offline.

**Pokladničná zásuvka** – pri tlači bločku sa odošle do ORP aj príkaz na otvorenie pokladničnej zásuvky. Takisto tento príkaz sa odošle z agendy predaj po stlačení klávesovej skratky Ctrl+Shift+X.

**Zobrazovať položky na displeji** – ak Vaše ORP má zákaznícky displej, pri zapnutej voľbe pri nahrávaní položiek do dokladu sa tieto položky zobrazujú na displeji ORP.

Tlačiť kód položky na dokladoch - pri zapnutej voľbe sa okrem názvu položky tlačí na doklade aj kód tovaru.

**Evidovať zľavu položky a tlačiť ju na dokladoch** – v prípade zapnutej voľby ak máte na položke zľavu sa do ORP odošle položka pred zľavou a za ňou sa odošle zľava percentuálne aj hodnotovo. Ak voľba nie je zapnutá, tlačia sa na ORP položky už po zľave bez vyčíslenia zľavy na bločku.

## **Upozornenie:**

Niektoré funkcie nemusí podporovať Vaša ORP.